# ขั้นตอนการขอรับบริการ ระบบบริการประชาชน E - service

#### งข้าเว็บไซต์ <u>www.lalommaipatthana.go.th</u> คลิกเลือกบริการประชาชน e - service

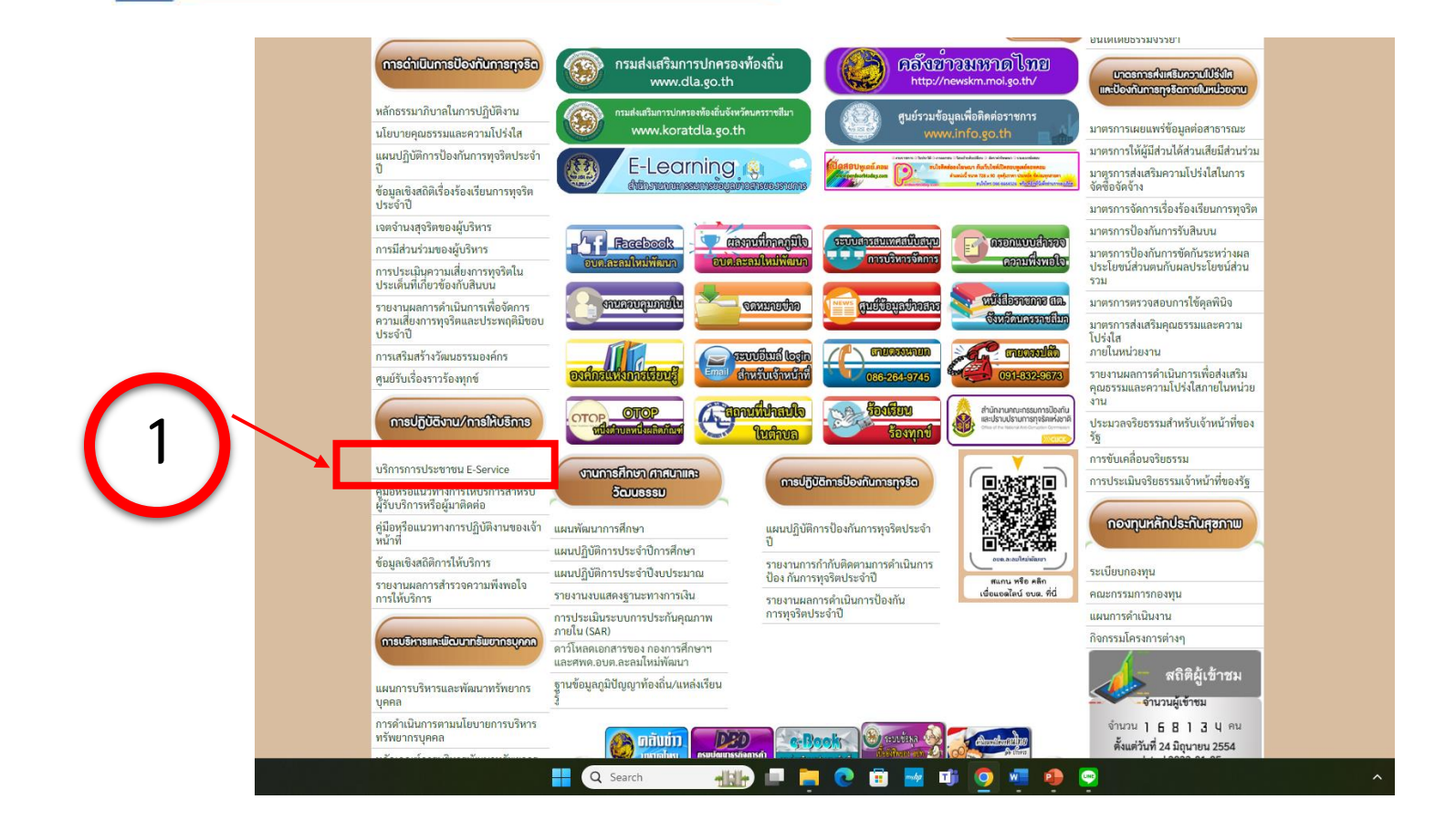

2

3

🔪 เลือกใช้บริการแบบฟอร์ม คำร้องต่างๆบนเว็บไซต์

ในช่องเมนู บริการประชาชน e - service

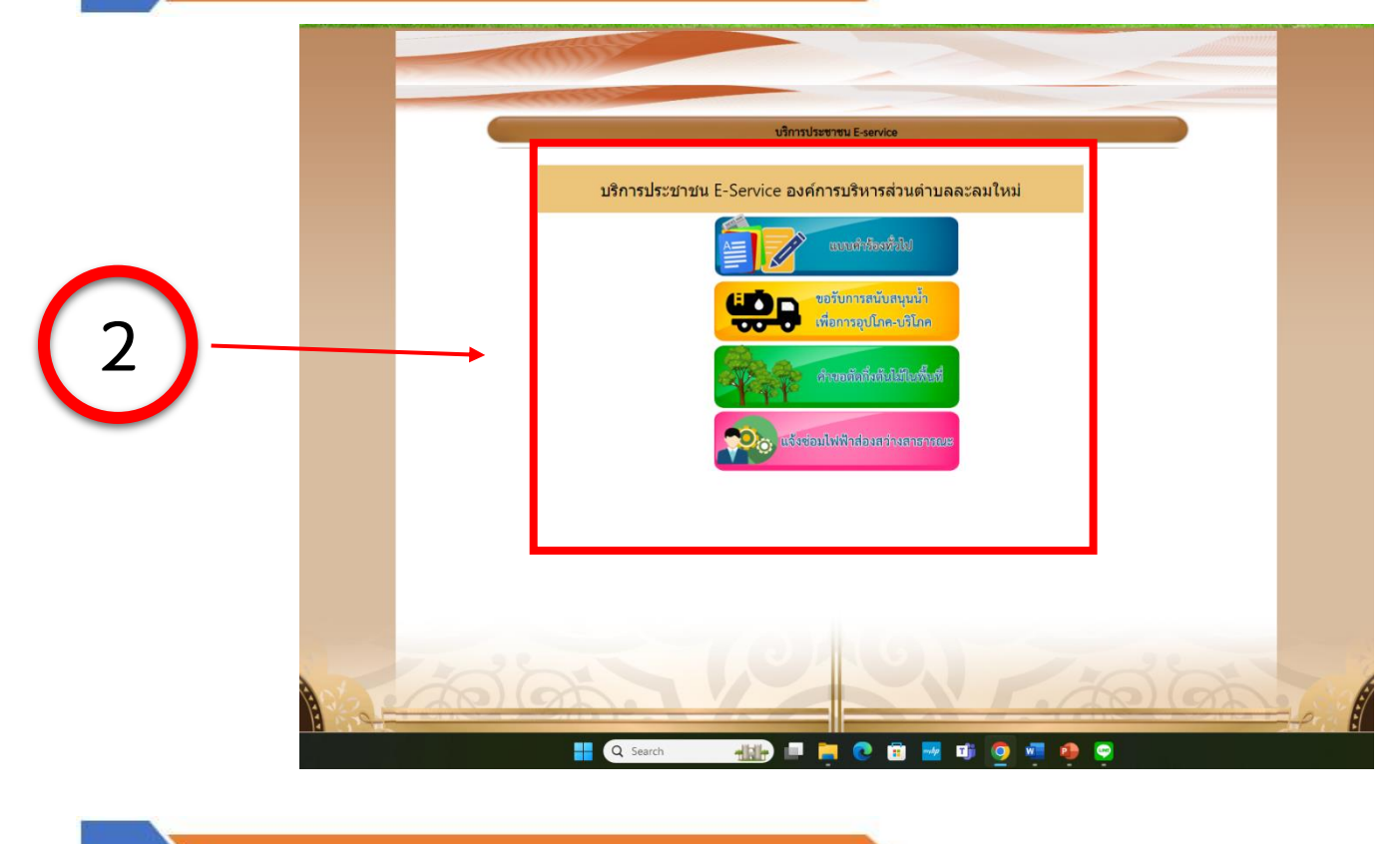

### กรอกข้อมูลในแบบฟอร์มนั้นๆให้ครบถ้วน แล้วคลิก "ส่ง" เป็นอันสิ้นสุดกระบวนการ

|          | C2 INITA2270UN                                                                                                    |
|----------|----------------------------------------------------------------------------------------------------|
|          | * ระบุว่าเป็นต่าถามที่จำเป็น                                                                                                    |
|          | ข้อมูลผู้แจ้ง ชื่อ - สกุล *                                                                                                    |
|          | ศาคอบของคุณ                                                                                                    |
|          | <b>f</b> iei *                                                                                                    |
| $\frown$ | ···• จ<br>ศาตอบของคุณ                                                                                                    |
| 3        |                                                                                                    |
|          | เบอร์ติดต่อ *                                                                                                    |
|          | สำคอบของคุณ                                                                                                    |
|          | ขอยิ่นคำร้องเรื่อง *                                                                                                    |
|          | สำคอบของคุณ                                                                                                    |
|          | ส่ง ล้างแบบฟอร์ม                                                                                                    |
|          | ท้านส่งหรือเท่าเป็น Google ฟอร์ม<br>เป็นหรือใช้เรียกต่องชื่อเห็นเชื้อหลางโลก Google สนาหมดรอบชื่อ, ยังส่งหมดในการให้เสียกระ บรับแรกการเป็นส่วนสัง |
|          | teen และเหตุแหล่างขนหลองคลามมาของอยู่หาวมอนสมสาวสถายและบทางเหตุอาหารานเป็นการเหตุอาหารานในประเทศรามแบบสวนตรา<br>Google ฟอร์น                      |
|          | 🚦 🔍 Search 🛛 🚚 🍋 📄 💽 🛱 😾 🇃 🧑 🖉 🗭                                                                                                    |

## <u>คำแนะนำการใช้ระบบบริการออนไลน์</u>

- 1.โปรดกรอกแบบฟอร์มให้ครบถ้วน เพื่อสะดวกในการติดต่อกลับ
- 2.โปรดใช้ถ้อยคำสุภาพและตรวจสอบความเรียบร้อยก่อนส่งข้อมูล
- 3.หากสงสัยหรือต้องการสอบถามข้อมูลเพิ่มเติมโปรดติดต่อกลับ อบต.ละลมใหม่พัฒนา โทร 044 -756156

## "องค์การบริหารส่วนตำบลละลมใหม่พัฒนา ยินดีให้บริการ"

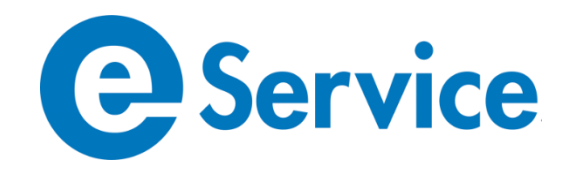